## Sitecore Send-Verteiler manuell zu Sitecore hinzufügen

Die Newsletterverteiler werden 1x täglich zwischen Sitecore Send und Sitecore synchronisiert. Wenn es mal schnell gehen muss, gibt es aber einen Workaround, um direkt aus SC auf die jeweilige SC Send-Liste zugreifen zu können.

- 1. Listen ID aus Sitecore Send kopieren
  - a. Betreffende Verteilerliste in SC Send öffnen und Listen ID kopieren

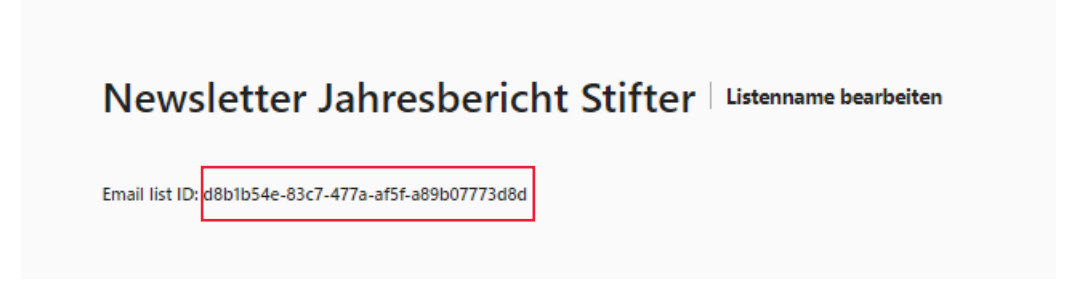

2. In Sitecore den Pfad System→Einstellungen→ Global KNH Settings→ Sitecore Send Settings öffnen

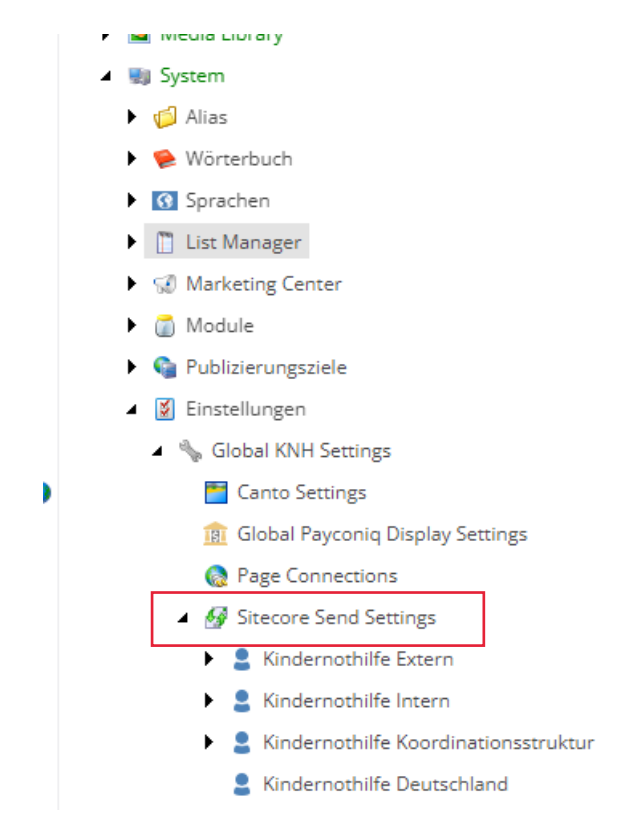

3. Den richtigen Tenant öffnen (meist Kindernothilfe Extern)

4. Beliebige vorhandene Liste duplizieren und umbenennen

|                   |                           | Videocamp 20                                                                           | 23 Gs            | teeinladung                                | en    |  |   |   |  |
|-------------------|---------------------------|----------------------------------------------------------------------------------------|------------------|--------------------------------------------|-------|--|---|---|--|
|                   |                           | Videocamp Ag                                                                           | entur            | en                                         |       |  |   |   |  |
|                   |                           | Website Ther                                                                           |                  | Insert                                     | •     |  |   |   |  |
|                   |                           | Website Ther                                                                           | ٩                | Search                                     | _     |  |   |   |  |
|                   |                           | Website Ther                                                                           | ß                | Duplicate                                  |       |  |   |   |  |
|                   |                           | Website Ther                                                                           | ×                | Delete                                     | - ' I |  |   |   |  |
|                   |                           | Website Ther                                                                           | Π                | Rename                                     |       |  |   |   |  |
|                   |                           |                                                                                        |                  |                                            |       |  |   |   |  |
|                   |                           | Website Ther                                                                           |                  | Copying                                    | •     |  |   |   |  |
| m d               |                           | Website Ther<br>Website Ther                                                           | sion i           | Copying<br>Sorting                         | ► ng  |  |   |   |  |
| Me                |                           | Website Ther<br>Website Ther<br>and have a ver<br>age                                  | sion i           | Copying<br>Sorting                         | ▶ ng  |  | > | < |  |
| m d<br>Me         |                           | Website Ther<br>Website Ther<br>oot have a ver<br>age                                  | sion i<br>ew ite | Copying<br>Sorting<br>n "English + I<br>m: | ▶ ng  |  | > | < |  |
| m d<br>Me<br>Ente | er a r                    | Website Then<br>Website Then<br>and have a ver<br>age<br>name for the no<br>etter Test | sion i<br>ew ite | Copying<br>Sorting<br>n "English : I<br>m: | • ne  |  | > | < |  |
| m d<br>Me<br>Ente | er a r                    | Website Ther<br>Website Ther<br>age<br>name for the ne<br>etter Test                   | sion i<br>ew ite | Copying<br>Sorting<br>n "English + I<br>m: | ► ng  |  | > | < |  |
| m d<br>Me<br>Ente | UE<br>UE<br>2SS<br>er a r | Website Then<br>Website Then<br>age<br>name for the no<br>etter Test                   | ew ite           | Copying<br>Sorting<br>n "English + )<br>m: | • ng  |  | > | < |  |

/sitecore/templates/KNH/Foundation/SitecoreSendApi/Tenant - {4329ECA7-D510-4

## 5. Unter ID Listen ID aus Schritt 1 einfügen

| 🖪 Newsletter Jahresbericht Grospender      | Created from: [unknown]              |
|--------------------------------------------|--------------------------------------|
| 🗊 Newsletter Jahresbericht Grospender copy |                                      |
| I Newsletter Jahresbericht Stifter         | Item owner: sitecore\Anonymous       |
| 🗊 Newsletter Junger Newsletter             | Identification Section               |
| 🗉 Newsletter Kindernothilfe Allgemein      |                                      |
| 🗊 Newsletter Kirche und Gemeinde           | List ld [shared]:                    |
| 💷 Newsletter Reminder Befragung IBDB       |                                      |
| I Newsletter Schulnewsletter               | d8b1b54e-83c7-477a-af5f-a89b07773d8d |
| III Newsletter Test                        |                                      |
| I Newsletter Test Videocamp                | Advanced                             |
| III Presseverteiler                        |                                      |
| I Schulnewsletter EXCEL final              | Source [standard value]:             |
|                                            |                                      |

6. Publishen in Deutsch und Englisch